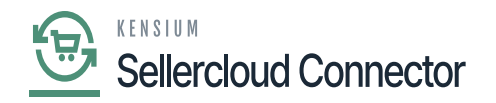

# SellerCloud Connector Package

The first step to install the feature is to run the latest version of the Kensium commerce Framework, SellerCloud Connector.

# Steps to Install

- You need to Save the .zip file of the **[SellerCloud Connector]** , **[KCF]** package to the local hard drive.
- Go to the left navigation panel in Acumatica and choose [More Items].
- Click on **[Customization]**.

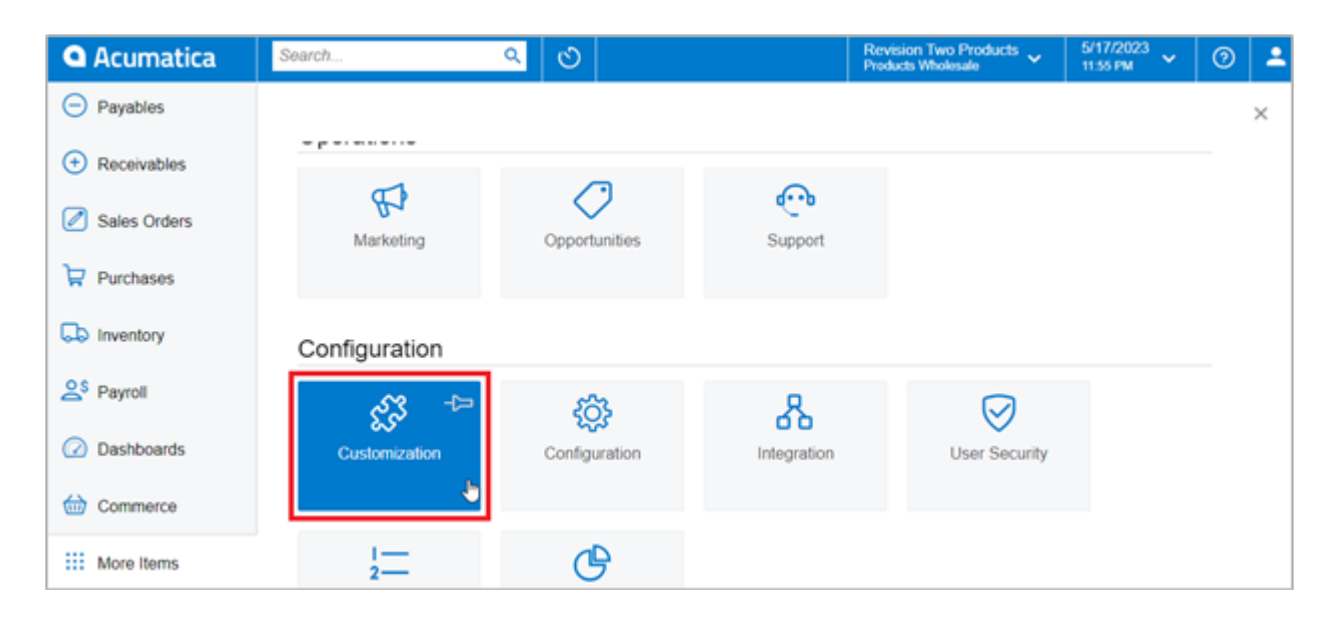

**Customization Projects** 

# [OR]

• You need to type the keyword [Customization] in the Global Search Bar.

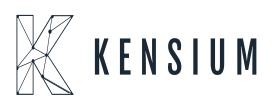

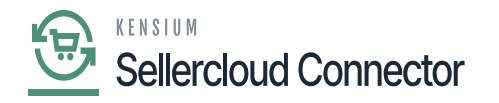

| Acumatica               | customization Q          | හ                         | Revision Two Products<br>Products Wholesale | 5/17/2023<br>11:57 PM 👻 🤇 |   |
|-------------------------|--------------------------|---------------------------|---------------------------------------------|---------------------------|---|
| Payables                | MENU ITEMS (1)           | TRANSACTIONS AND PROFILES | HELP TOPICS                                 | FILES                     | × |
| + Receivables           | 🖏 Customization          |                           |                                             |                           |   |
| Sales Orders            | Profiles                 |                           |                                             |                           |   |
| Purchases               | ☆ Customization Projects |                           |                                             |                           |   |
| Diventory               |                          |                           |                                             |                           |   |
| 2 <sup>\$</sup> Payroll |                          |                           |                                             |                           |   |
| Dashboards              |                          |                           |                                             |                           |   |
| Commerce                |                          |                           |                                             |                           |   |
| More Items              |                          |                           |                                             |                           |   |

#### Customization Projects through the search bar

- Click on [Customization Projects].
- Click on the **[Import]** button.

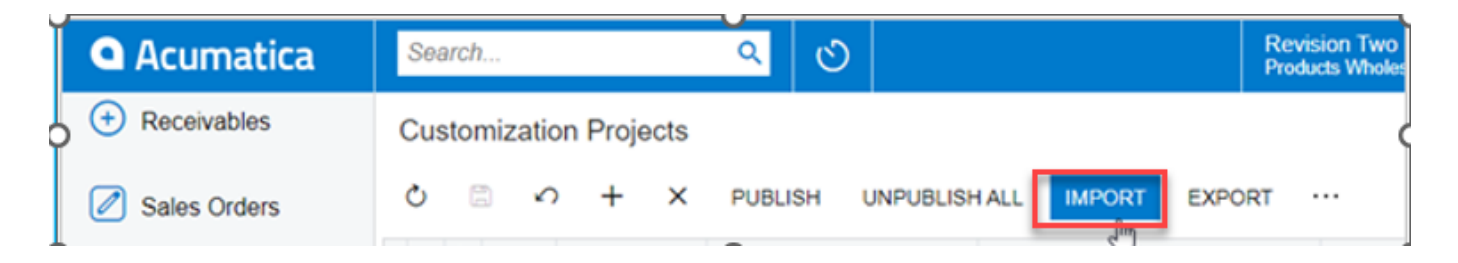

### Import product package

- Select the SellerCloud Connector Package and KCF Package .zip file from a local folder.
- Click on [Upload].

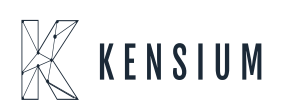

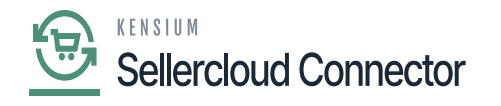

| Customization Projects CUSTOMIZATION TOOLS -   |   |   |  |           |                        |                        |                           |                        |          |             |                  |
|------------------------------------------------|---|---|--|-----------|------------------------|------------------------|---------------------------|------------------------|----------|-------------|------------------|
| 🖒 🖾 🗠 🕂 X PUBLISH UNPUBLISHALL IMPORT EXPORT … |   |   |  |           |                        |                        |                           |                        |          |             |                  |
|                                                | 0 | D |  | Published | * Project Name         | Level                  | Screen Names              | Description            | Initials | Created By  | Last Modified On |
|                                                | 0 |   |  |           | FSUpdateDates2020R1    |                        |                           | SM Demo Data           |          | admin admin | 3/6/2020         |
| >                                              | 0 |   |  |           | KNAMEX[22.200.0104][D  |                        | AP302000,CA20             |                        | KN       | admin admin | 3/30/2023        |
|                                                | 0 |   |  |           | SalesDemoDashboards20. |                        |                           | Sales Demo Dashboards  |          | admin admin | 10/19/2020       |
|                                                | 0 |   |  |           | VisualWorkflow Op      | IWorkflow Open Package |                           |                        |          | admin admin | 9/27/2021        |
|                                                | 0 |   |  |           | KNCommerceBasic[2      | File path: Choose Fi   | hoose File No file chosen |                        | KNCB     | admin admin | 3/28/2023        |
|                                                | 0 |   |  |           | KNPayFlow[22.201.0     |                        |                           |                        | KNPF     | admin admin | 3/28/2023        |
|                                                | 0 |   |  |           | AmazonPA22R2Old        |                        |                           | UPLOAD                 |          | admin admin | 3/28/2023        |
|                                                | 0 |   |  |           | KNACEMagentoConnecto   | . 4                    | AKJUJUUU,AKJU             |                        |          | admin admin | 3/28/2023        |
|                                                | 0 | D |  |           | KNPayPalEyproseChacko  | 5                      |                           | Kansium PayPal Gataway |          | admin admin | 1/28/2023        |

Upload product package from local desktop

- The file name will appear in the **[Project Name]** column.
- You need to Specify the level at which the package needs to be released below the Customization projects.
  - Kensium's Commerce Framework
  - $\circ \ {\bf SellerCloud} \ {\bf Connector}$
- You need to toggle the box on publishing.

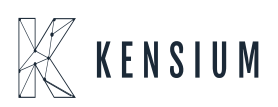

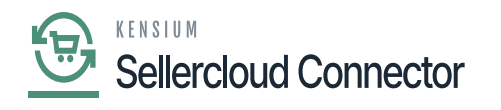

| <b>Q</b> Acumatica | Search.       | Search Q      |                 |                                |                      |               | Revision Two Products<br>Products Wholesale | 1/2/2024<br>1:55 AM | 🧿 💄 admi         | n admin 🗸 |
|--------------------|---------------|---------------|-----------------|--------------------------------|----------------------|---------------|---------------------------------------------|---------------------|------------------|-----------|
| Finance            | Custom<br>උ 🖀 | iization<br>ഗ | Projects<br>+ × | PUBLISH UNPUBLISH ALL IMPO     | DRT EXPORT ···       |               |                                             |                     | CUSTOMIZATION    | TOOLS ¥   |
| \$ Banking         |               |               | Published       | * Project Name                 | Level Screen Names   | Description   | Initials                                    | Created By          | Last Modified Or | 1         |
|                    | > 0 D         |               | $\checkmark$    | delete                         |                      |               |                                             | admin admin         | 12/6/2023        |           |
| Payables           | 0 0           |               |                 | ESUpdateDates2020R1            |                      | SM Demo Data  | a                                           | admin admin         | 3/6/2020         |           |
| <b>O - ·</b> · · · | 0 0           |               |                 | SalesDemoDashboards2022R1      |                      | Sales Demo Da | ashboards (no wikis                         | admin admin         | 3/17/2022        |           |
| (+) Receivables    | 0 0           |               |                 | KensiumCommerceFramework.[2    | 1 AR303000,AR303020, |               | KNCF                                        | admin admin         | 12/4/2023        |           |
| Salas Ordara       |               |               |                 | KensiumCommerceFramework.[2    | 1 AR303000,AR303020, |               | KNCF                                        | admin admin         | 12/4/2023        |           |
| Sales Orders       |               |               |                 | KNSellerCloudConnector[23R2][0 | 4 AP303000,AR301000, |               |                                             | admin admin         | 12/4/2023        |           |
| Purchases          |               |               |                 | KNSellerCloudConnector[23R2][0 | 4 AP303000,AR301000, |               |                                             | admin admin         | 12/4/2023        |           |
|                    | 0 0           |               |                 | KNSellerCloudConnector[23R2][0 | 4 AP303000 AR301000  |               |                                             | admin admin         | 12/4/2023        |           |
| lnventory          | 0 0           |               |                 | KNSellerCloudConnector[23R2][0 | 4 AP303000.AR301000  |               |                                             | admin admin         | 12/6/2023        |           |
|                    | 0 0           |               |                 | KNSellerCloudConnector[23R2][0 | 4 AP303000,AR301000, |               | KNSC                                        | admin admin         | 12/11/2023       |           |
| Dashboards         | 0 0           |               |                 | KNSellerCloudConnector[23R2][1 | 4 AP303000,AR301000, |               | KNSC                                        | admin admin         | 12/11/2023       |           |
|                    | 0 0           |               |                 | KNSellerCloudConnector[23R2][1 | 4 AP303000,AR301000, |               |                                             | admin admin         | 12/5/2023        |           |
| Commerce Connec    | 0 D           |               |                 | KNSellerCloudConnector[23R2][2 | 4 AP303000,AR301000, |               |                                             | admin admin         | 12/4/2023        |           |
| Sellercloud Connec |               |               |                 |                                |                      |               |                                             |                     |                  |           |
| More Items         |               |               |                 |                                |                      |               |                                             |                     |                  |           |
| Customization      |               |               |                 |                                |                      |               |                                             |                     |                  |           |
| <                  |               |               |                 |                                |                      |               |                                             |                     | I< <             | > >       |

## Select project and publish

- Click on the **[Publish]** button.
- Click **[Save]** to publish the **SellerCloud Connector** package along with **KCF (Kensium Commerce Framework)** to the Acumatica instance.

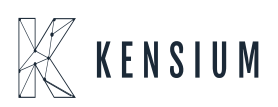